Region Västernorrland

 Datum
 Dnr

 2022-05-12

Sida 1(2)

## Dina uppgifter, Öppna arbetsorder- Service, Konsultation och Specialanpassning

Länken "Öppna arbetsorder" leder till en bild där alla **ej avslutade** arbetsorder, som inloggad användare är beställare av, visas.

Förskrivare/beställare: Sökning på andra beställares öppna arbetsorder, här går det endast och söka på beställare som är kopplade till samma kund(er) som dig själv. Signatur måste användas. Klicka på Sök. Ao.nr (sökruta): Notera att i ett arbetsordernummer står de två första siffrorna för årtal (12), de nästkommande två för vecka (33) de övriga är ett löpnummer (0001) . Hela arbetsordernumret behöver inte anges men det måste vara inledande siffror. Även här går det bara att söka på samma kund(er). Klicka på Sök. Ao.nr: Arbetsordernumret är även en länk som leder

till arbetsordern. Se följande sidor. **Datum:** När arbetsordern är lagd.

| htmlor<br>papa kudorder<br><u>idioofer Fiskrivare/bestillare</u><br><u>Jatum Motagare</u><br><u>Jatum Motagare</u><br><u>Jatum Motagare</u><br><u>Jatum Motagare</u><br><u>Jatum Motagare</u><br><u>Jatum Motagare</u><br><u>Jatum Motagare</u><br><u>Sok bestillare</u><br><u>HMCSUN webSESAM Information Skrivut</u><br><u>HÅkan Hallström</u> <u>Motagare</u><br><u>Sok</u><br><u>Sok</u><br><u>Sok</u><br><u>Jatum Motagare</u><br><u>Sok</u><br><u>Jatum Motagare</u><br><u>Sok</u><br><u>Sok</u><br><u>Jatum Motagare</u><br><u>Sok</u><br><u>Jatum Motagare</u><br><u>Sok</u><br><u>Jatum Motagare</u><br><u>Sok</u><br><u>Jatum Motagare</u><br><u>Sok</u><br><u>Jatum Motagare</u><br><u>Sok</u><br><u>Jatum Motagare</u><br><u>Sok</u><br><u>Jatum Motagare</u><br><u>Jatum Motagare</u><br><u>Jatum Motagare</u><br><u>Jatum Motagare</u><br><u>Jatum Motagare</u><br><u>Jatum Motagare</u><br><u>Jatum Motagare</u><br><u>Jatum Motagare</u><br><u>Jatum Motagare</u><br><u>Jatum Jatum Jatum</u> |                        |
|----------------------------------------------------------------------------------------------------|------------------------|
| ppna kundorder undorder Förskrivare/beställare Datum Mottagare 1912/12/12/12 Tolvan Tolvansson 1912/12/12/12 Tolvan Tolvansson 1912/12/12/12/12 Tolvan Tolvansson 1912/12/12/12/12 Tolvan Tolvansson 1912/12/12/12/12 Tolvan Tolvansson 1912/12/12/12/12 Tolvan Tolvansson 1912/12/12/12/12 Tolvan Tolvansson 1912/12/12/12/12 Tolvan Tolvansson 1912/12/12/12/12 Tolvan Tolvansson 1912/12/12/12/12 Tolvan Tolvansson 1912/12/12/12/12 Tolvan Tolvansson 1912/12/12/12/12 Tolvan Tolvansson 1912/12/12/12/12/10/10/10/10/10/10/10/10/10/10/10/10/10/                                                                                                    |                        |
| spas kunderder<br>medvorder   Förskrivare / beställare   Datum   Mottagare<br>jona laper Afylinder<br>underdorder   Förskrivare / beställare   Datum   Mottagare<br>gen traff.<br>**** TEST ****   HMCSUN   webSESAM   Information   Skriv ut<br>Håkan Hallström   Håkan Hallström   Konstringer   Sok   Sok                                                                                                    |                        |
| undorder Forskrivare/beställare Datum Mottagare S20001 Hikan Hallström 2017-12-12 1912121212 Tokan Tokason pas lagenäfylinder undorder Förskrivare/beställare Datum Mottagare Serkrivare/beställare Ao.nr Förskrivare/beställare Ao.nr Förskrivare/beställare Datum Mottagare Sok                                                                                                    |                        |
| Soudout     Hakan Halistrom     2017-12-12     1912/12/12/12     Towan lowsson       uppra lages/kylinder<br>ugorter     Information     Mottagare       gen träff.     Information     Skriv uit<br>Håkan Halistrom       ***** TEST ****     HMCSUN     web5ESAM       information     Skriv uit<br>Håkan Halistrom       birskrivare/beställare     Ao.nr       hm002     Sok       ppna arbetsorder     Sok       van Halistrom     2022-05-24       1912/12/12/12     Tolvan Tolvansson                                                                                                    |                        |
| pna lagospåfyllnader<br>motorder Förskrivare/beställare Datum Mottagare<br>en träf.<br>**** TEST **** HMCSUN webSESAM Information Skriv ut<br>Håkan Hallström Manualer: Soka beställningsunderlag och sortimensöv<br>irskrivare/beställare Ao.nr<br>hm002 Sok<br>sok<br>appna arbetsorder<br>Sok<br>20001 Håkan Hallström 2022-05-24 19121212122 Tolivan Tolvansson                                                                                                    | 212 Tolvan Tolvsson    |
| indorder Förskrivare/beställare  Datum  Mottagare<br>#**** TEST **** HMCSUN webSESAM Information Skrivuut<br>Håkan Hallström Manualer: Söka beställningsunderlag och sortimentson<br>irskrivare/beställare Ao.nr<br>hm002 Sök<br>sopna arbetsorder<br>Sok<br>20001 Håkan Hallström 2022-05-24 1912121212 Tolvan Tolvansson                                                                                                    |                        |
| per traff.       **** TEST ****     HMCSUN     webSESAM     Information     Skriv ut       Håkan Hallström     Manualer:     Soka beställinngsunderlag och sortimentsov       irskrivare / beställare     Ao.nr       hm002     Sok       upna arbetsorder       upna arbetsorder       210001     Håkan Hallström       Hälson Hallström     2022-05-24     19121212122       Hälson Hallström     2022-05-20     191212121212                                                                                                    |                        |
| ***** TEST *****     HMCSUN     information     Skriv ut       HÅkan Hallström     Manualer:     Soka beställningsunderlag och sortimentsov       irskrivare/beställare     Ao.nr       hm002     Sok       pna arbetsorder     Sok       ut     Förskrivare/beställare       Måkan Hallström     Datum       Mötagare     2022-05-24       19122121212     Tolvan Tolvansson       20201     Håkan Hallström       2022-05-20     19122121212                                                                                                    |                        |
| ***** TEST ****     HMCSUN     web/SESAM     Information     Skrivuit       Håkan Hallström     Manualer: Sika beställningsunderlag och sortimentson     Manualer: Sika beställningsunderlag och sortimentson       rskrivare / beställare     Ao.nr     Sok       pna arbetsorder                                                                                                    |                        |
| **** TEST ****     HMCSUN<br>HÅkan Hallsröm     uebSESAM<br>Manualer:     Information<br>Manualer:     Skriv ut<br>Manualer:       rskrivare/beställare     Ao.nr     Manualer:     Sok       pna arbetsorder     Sok     Sok       pna arbetsorder     Jum     Motagare       210001     Håkan Hallström     2022-05-24     19121212122       Håkan Hallström     2022-05-24     19121212122     Tolvan Tolvansson                                                                                                    |                        |
| ***** TEST *****     HMCSUN<br>HÅkan Hallström     Information<br>Manualer: Soka beställningsunderlag och sortimentsb<br>Manualer: Soka beställningsunderlag och sortimentsb<br>m002       rskrivare/beställare     Ao.nr       m002     Sok       pna arbetsorder     Sok       1     Förskrivare/beställare     Datum       Måkan Hallström     2022-05-24     191212121212       Håkan Hallström     2022-05-24     191212121212                                                                                                    |                        |
| **** TEST ****     HMCSUN<br>HÅkan Hallström     Information<br>Manualer: Söka beställinngsunderlag och sortimentsö<br>Manualer: Söka beställinngsunderlag och sortimentsö<br>sök       rskrivare/beställare     Ao.nr       m002     Sök       pna arbetsorder     Sök       zugo1     Håkan Hallström       Value     Datum       Möttagare     2022-05-24       191212121212     Tolvan Tolvansson       20001     Håkan Hallström       20002     191212121212                                                                                                    |                        |
| ***** TEST *****     HMCSUN     webSESAM     Information     Skriv ut       Håkan Hallström     Manualer:     Soka beställningsunderlag och sortimentsov       rskrivare/beställare     Ao.nr       m002     Sok       ippa arbetsorder       21001     Håkan Hallström       utaliström     2022-05-24       191221212122     Tolvan Tolvansson       202002     Håkan Hallström                                                                                                    |                        |
| *****     TEST *****     HMCSUN<br>HÅkan Hallström     Information     Skriv ut<br>Manualer:       rskrivare/beställare     Ao.nr       m002     Sok       pna arbetsorder       .nr     Förskrivare/beställare       A0.nr       Baubetsorder       .nr       Förskrivare/beställare       Autom       Monor       Sok       pna arbetsorder       Jung       Linger       Value       Jung       Value       Jung       Value       Jung       Value       Jung       Value       Jung       Value       Value       Value       Jung       Value       Value       Value       Value       Value       Value       Value       Value       Value       Value       Value       Value       Value       Value       Value       Value       Value       Value       Value       Value       Value       Value       Value       Value                                                                                                    |                        |
| *****     TEST *****     HMCSUN<br>HÅkan Hallström     uebSESAM     Information     Skriv ut<br>Manualer:       rskrivare/beställare     Ao.nr       m002     Sok       pna arbetsorder       .nr     Förskrivare/beställare       Ab.nr       VI Allsan Hallström       Manualer:     Sok       Sok       Jatum     Mottagare       110001     Håkan Hallström       2022-05-24     19121212122       Tolvan Förum     2022-05-20       191212121212     Tolvan Förumson       20202     Håkan Hallström                                                                                                    |                        |
| *****     HMCSUN<br>Håkan Hallström     Information<br>Manualer: Söka beställningsunderlag och sortimentsof       rskrivare/beställare     Ao.nr       m002     Sök       pna arbetsorder     Sök       21001     Håkan Hallström       Håkan Hallström     2022-05-24       191221221212     Tolvan Tolvansson       20202     Håkan Hallström                                                                                                    |                        |
| *****     TEST ****     HMCSUN<br>Håkan Hallström     Information<br>Manualer: Söka beställningsunderlag och sortimentsol       irskrivare/beställare     Ao.nr       mn002     Sök       ipna arbetsorder     Sök       10011     Håkan Hallström       Vestariare/beställare     Datum       Mottagare     210001       Håkan Hallström     2022-05-24       19122121212     Tolvan Tolvansson       200002     Håkan Hallström                                                                                                    |                        |
| ***** TEST *****     HMCSUN<br>HÅkan Hallstrom     information<br>Manualer:     Skriv ut<br>Manualer:       rskrivare/beställare     Ao.nr       im002     Sok       ippa arbetsorder     Sok       21001     Håkan Hallstrom       V1001     Håkan Hallstrom       V222-05-24     191212121212       V02002     191212121212       V001     Håkan Hallstrom                                                                                                    |                        |
| *****     TEST ****     HMCSUW<br>Håkan Hallström     uebSESAM<br>Manualer:     Information<br>Skrivut<br>Manualer:     Skrivut<br>Ska beställingsunderlag och sortimentso<br>Sok       rskrivare/beställare     Ao.nr     Sok       un002     Sok     Sok       uppa arbetsorder     Sok       21001     Håkan Hallström       Håkan Hallström     2022-05-24       19122121212     Tolvan Tolvansson       202020     Håkan Hallström                                                                                                    |                        |
| Håkan Hallström Manualer: <u>Soka beställinngsunderlag och sortimentso</u><br>irskrivare/beställare Ao.nr<br>hm002 Sok<br>ppna arbetsorder<br>xnr Förskrivare/beställare Datum Mottagare<br>210001 Håkan Hallström 2022-05-24 19121212122 Tolvan Tolvansson<br>Håkan Hallström 2022-05-20 191212121212 Tolvan Tolvansson                                                                                                    | Skriv ut               |
| rskrivare/beställare Ao.nr<br>m002 Sok<br>ppna arbetsorder<br>                                                                                                    | rlag och sortimentsöve |
| rskrivare/beställare Ao.nr<br>m002 Sok<br>pna arbetsorder<br>.nr Förskrivare/beställare Datum Mottagare<br>212001 Håkan Hallström 2022-05-24 19121212122 Tolvan Tolvansson<br>Håkan Hallström 2022-05-29 191212121212 Tolvan Tolvansson                                                                                                    |                        |
| rskrivare/beställare Ao.nr<br>m002 Sok<br>pna arbetsorder<br>                                                                                                    |                        |
| irskrivare/beställare Ao.rr<br>hm002 Sok<br>sppa arbetsorder<br>X.nr Förskrivare/beställare Datum Mottagare<br>210001 Håkan Hallström 2022-05-24 1912121212 Tolvan Tolvansson<br>Håkan Hallström 2022-05-20 19121212121 Tolvan Tolvansson                                                                                                    |                        |
| Förskrivare/beställare         Datum         Mottagare           21001         Håkan Hallström         2022-05-24         191212121212 Tolvan Tolvansson           202002         Håkan Hallström         2022-05-20         191212121212 Tolvan Tolvansson                                                                                                    |                        |
| arbetsorder<br>var Förskrivare/beställare Datum Mottagare<br>210001 Håkan Hallström 2022-05-24 191212121212 Tolvan Tolvansson<br>200002 Håkan Hallström 2022-05-20 191212121212 Tolvan Tolvansson                                                                                                    |                        |
| Förskrivare/beställare         Datum         Mottagare           210001         Håkan Hallström         2022-05-24         19121212122 Tolvan Tolvansson           200002         Håkan Hallström         2022-05-20         191212121212 Tolvan Tolvansson                                                                                                    | Cök                    |
| ppna arbetsorder<br>An <mark>r Förskrivare/beställare Datum Mottagare</mark><br>210001 Håkan Hallström 2022-05-24 191212121212 Tolvan Tolvansson<br>200002 Håkan Hallström 2022-05-20 191212121212 Tolvan Tolvansson                                                                                                    | Sök                    |
| Au <mark>nr Förskrivare/beställare Datum Mottagare</mark><br>210001 Håkan Hallström 2022-05-24 1912/21212/21 Tolvan Tolvansson<br>200002 Håkan Hallström 2022-05-20 1912/2121212 Tolvan Tolvansson                                                                                                    | Sök                    |
| Hit         Postkrivate/Destatate         Datum         Pottgate           210001         Håxan Hallström         2022-05-24         19121212121         Tolvan Tolvansson           200002         Håkan Hallström         2022-05-20         19121212121         Tolvan Tolvansson                                                                                                    | Sök                    |
| <u>210001</u> накап наівтот 2022-05-24 19121212121 Tolivan Iolvansson<br>200002 Håkan Hallström 2022-05-20 191212121212 Tolvan Tolvansson                                                                                                    | Sök                    |
| 200002 Häkan Hallström 2022-05-20 19121212121 Tolvan Tolvansson                                                                                                    | Sök                    |
|                                                                                                    | Sök                    |
| 2200002 Håkan Hallström 2022-05-20 19121212121 Tolvan Tolva                                                                                                    |                        |

Region Västernorrland

> Datum 2022-05-12

Dnr

Sida 2(2)

## Dina uppgifter, Öppna arbetsorder

När man klickar på länken med arbetsordernumret kommer man till arbetsordern. Rubrik: Vilket hjälpmedel det gäller (service) eller vad som önskas, hjälpmedel eller utförande (spec.anpassning/konsultation). Status: Tilldelad, Planerad eller Påbörjad. Mottagare: Brukarens personuppgifter. Aktivitetsprioritet skall ignoreras. Benämning: Hjälpmedlets benämning Typ av åtgärd: Service, Konsultation och Specialanpassning. Utföres av: Vilken tekniker eller konsulent som är huvudansvarig för arbetsordern. Felbeskrivning: Önskad åtgärd/konsultation Kommentar: De kommentarer som har skrivs in på arbetsordern samt vilka bilagor som finns.

| hoini                                                                                                    | 18020001                                                                                                    | Status                 | Påbörjad                                                     |                                                                            |  |
|----------------------------------------------------------------------------------------------------|----------------------------------------------------------------------------------------------------|------------------------|--------------------------------------------------------------|----------------------------------------------------------------------------|--|
| Rubrik                                                                                                    | Utprovning elrullstol                                                                                                   |                        |                                                              |                                                                            |  |
| Mottagare                                                                                                    |                                                                                                    | Kund/leveransadress    |                                                              |                                                                            |  |
| Personnr                                                                                                    | 191212121212                                                                                                    | Kund/leveransadress    | K1101                                                        |                                                                            |  |
| Namn                                                                                                    | Tolvan Tolvsson                                                                                                    | Namn                   | Rehabenheten Lind                                            | Rehabenheten Lindgården                                                    |  |
| Gatuadress                                                                                                    | Tolvvägen 12                                                                                                    | Förskrivare/beställare | Håkan Hallström                                              | Håkan Hallström                                                            |  |
| Postadress                                                                                                    | 00000 .                                                                                                    |                        |                                                              |                                                                            |  |
| Artikel                                                                                                    |                                                                                                    | Benämning              |                                                              |                                                                            |  |
| Individ                                                                                                    |                                                                                                    | Typ av åtgärd          | Konsultation                                                 | Konsultation                                                               |  |
| Aktivitetsprioritet                                                                                                    | 1 1 Normal                                                                                                    | Utförs av              | Håkan Halliström                                             |                                                                            |  |
|                                                                                                    |                                                                                                    | Telefon                |                                                              |                                                                            |  |
|                                                                                                    |                                                                                                    | Mobil                  |                                                              |                                                                            |  |
|                                                                                                    |                                                                                                    |                        |                                                              |                                                                            |  |
| Ao registrerades                                                                                                    | 2018-01-11                                                                                                    |                        |                                                              |                                                                            |  |
| Ao registrerades                                                                                                    | 2018-01-11                                                                                                    |                        |                                                              |                                                                            |  |
| Ao registrerades                                                                                                    | 2018-01-11                                                                                                    |                        |                                                              |                                                                            |  |
| Ao registrerades<br>Felbeskrivning                                                                                                    | 2018-01-11                                                                                                    |                        |                                                              |                                                                            |  |
| Ao registrerades<br>Felbeskrivning<br>Hjälp med utprovning av lämplig el                                                                                          | 2018-01-11<br>rulistol                                                                                                  |                        |                                                              |                                                                            |  |
| Ao registrerades<br>Felbeskrivning<br>Hjälp med utprovning av lämplig el<br>Kommentar                                                                             | 2018-01-11                                                                                                    |                        | Skapad/ändrad av                                             | Datum                                                                      |  |
| Ao registrerades<br>Felbeskrivning<br>Hjälp med utprovning av lämplig el<br>Kommentar<br>2018-01-17 Telefonsamtal med fors                                        | 2018-01-11<br>rullstol<br>krivaren, bestämmer att ta med Invacare                                                       | på utprovningen        | <mark>Skapad/ändrad av</mark><br>htm002                      | Datum<br>2018-01-11 14:03:22                                               |  |
| Ao registrerades<br>Felbeskrivning<br>Hjälp med utprovning av lämplig el<br>Kommentar<br>2018-01-17 Telefonsamtal med förs<br>2018-01-16 Bokat utprovning med för | 2018-01-11<br>rullstol<br>krivaren, bestämmer att ta med Invacare<br>irrskrivaren den 24/1                              | på utprovningen        | <mark>Skapad/ändrad av</mark><br>hhm002<br>hhm002            | Datum<br>2018-01-11 14:03:22<br>2018-01-11 14:03:22                        |  |
| Ao registerades<br>Felbeskrivning<br>Hjälp med utprovning av lämplig el<br>Kommentar<br>2018-01-17 Deklonsamtal med förs<br>2018-01-11 Dskr förskrivaren för at   | 2018-01-11<br>rullstol<br>krivaren, bestämmer att ta med Invacare<br>örskrivaren den 24/1<br>t boka tid, ingen kontakt. | på utprovningen        | <mark> Skapad/ändrad av</mark><br>hhm002<br>hhm002<br>hhm002 | Datum<br>2018-01-11 14:03:22<br>2018-01-11 14:03:22<br>2018-01-11 14:03:22 |  |